## **ONLINE BOOKSTORE**

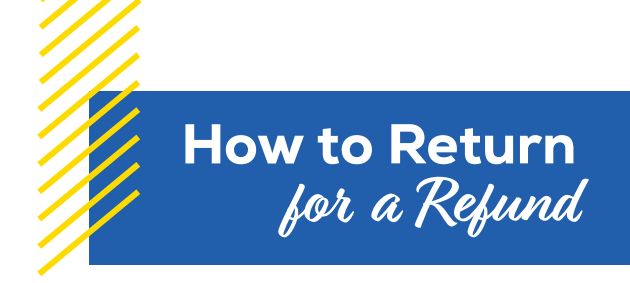

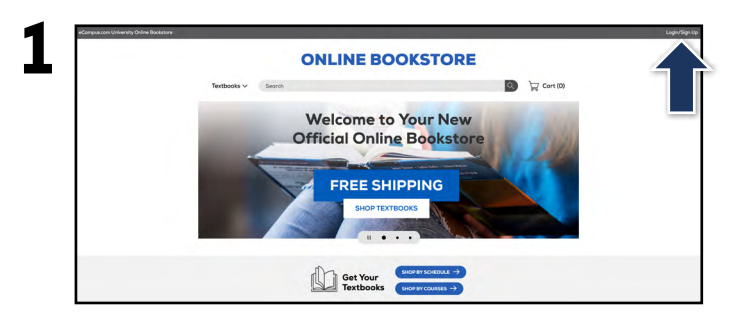

Visit your Online Bookstore and select **Login/Sign Up** in the upper-right corner.

|             | ONLINE                             |                                               |          |
|-------------|------------------------------------|-----------------------------------------------|----------|
| Textbooks 🗸 | Search                             |                                               | Cort (0) |
|             | School Sign In                     |                                               |          |
|             | Sign-Binka<br>Visur School Accessi |                                               |          |
|             | New Customers                      | Sign In to Your Account<br>Intel or Sudent ID |          |
|             | Create Account                     | Pesseord                                      |          |
|             |                                    | Torget your passworld<br>Sign In & Contenue   |          |
|             |                                    |                                               |          |

Sign in with the credentials you used when you placed your order.

| eCompus.com University Online Bookstore |                                                     |                    |                                                                           |                        |               |                   |  |
|-----------------------------------------|-----------------------------------------------------|--------------------|---------------------------------------------------------------------------|------------------------|---------------|-------------------|--|
|                                         |                                                     | ONLINE BOOKSTORE   |                                                                           |                        |               |                   |  |
|                                         | Textbooks ~                                         | Search             |                                                                           | C                      | Cort (0)      | 1                 |  |
| Dashboard                               | My Account                                          | My Orders          | Digital Bookshelf                                                         | Manage Manage Manage M | Ay<br>urns    | Sell My Textbooks |  |
|                                         | Quick Links                                         | Account Alerts     |                                                                           |                        |               |                   |  |
|                                         | Account Alerts                                      | My Credit Balance: |                                                                           |                        |               | \$0.00            |  |
|                                         | Verify Address                                      | Current Orders     |                                                                           |                        | · · · ·       |                   |  |
|                                         | Account Summary                                     | Order #            | item Description                                                          | Qty                    | s Price       |                   |  |
|                                         |                                                     | 20317745           | Exploring American Histories,<br>Volume 1 A Survey with Sources<br>etbook | 4                      | \$0.00        |                   |  |
|                                         | Edic                                                | 20117744           | Cananaa (Inlimited 1 Sam                                                  | 1                      | 10.00         |                   |  |
|                                         | Current Orders                                      |                    | Printed Access Card<br>etbook                                             |                        |               |                   |  |
|                                         | Purchased Sell My Textbooks<br>Digital Bookshelf: 2 | 20205594           | Exploring American Histories,<br>Volume 1 A Survey with Sources           | 1 Added to 0<br>Decksh | rgial \$34.99 |                   |  |
|                                         | Account Alerts                                      | ALLER N.           | ellook                                                                    |                        |               |                   |  |
|                                         | 11.24                                               |                    |                                                                           |                        |               |                   |  |

Select **Manage My Rentals/Returns** from the menu at the top.

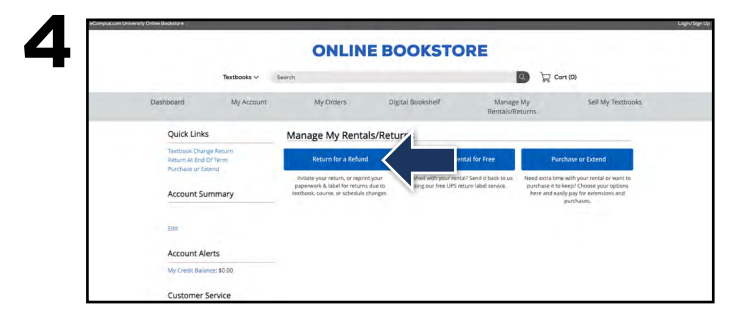

Select Return for a Refund.

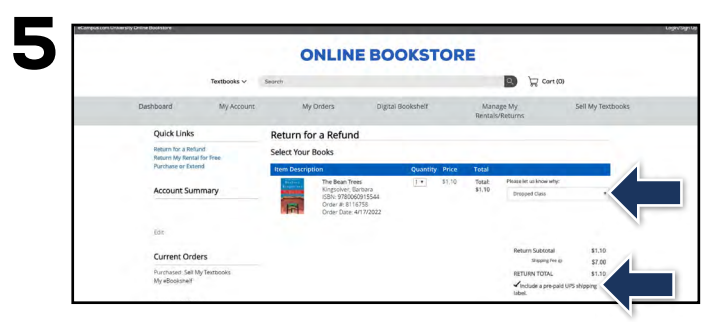

Books eligible for a refund will appear. Update the quantity for the book(s) you are returning and select the reason. Select **Print Label & Complete Return**.

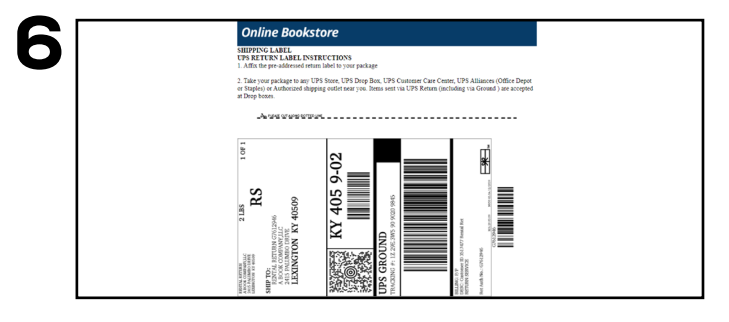

Print your pre-paid UPS label and packing slip. Insert the packing slip with the book(s) you are returning and affix the UPS label to the outside of your package. Take your package to The UPS Store.

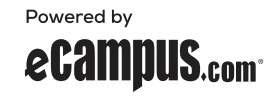